## بنام خدا

## راهنمای انتخاب واحد دانشجویان دانشگاه کاشان

ابتدا باید در نوار آدرس مرورگر خود آدرس زیر را تایپ کرده :

## pooya.kashanu.ac.ir

و یا اینکه با ورود به تارنمای دانشگاه(<u>www.kashanu.ac.ir</u>)، ازقسمت دسترسی سریع، گزینه پرتال اعضا(پویا) را انتخاب کنید(برای ورود به پورتال دانشجویی (پورتال پویا) از مرورگر فایر فاکس (Firefox) استفاده نمایید) .

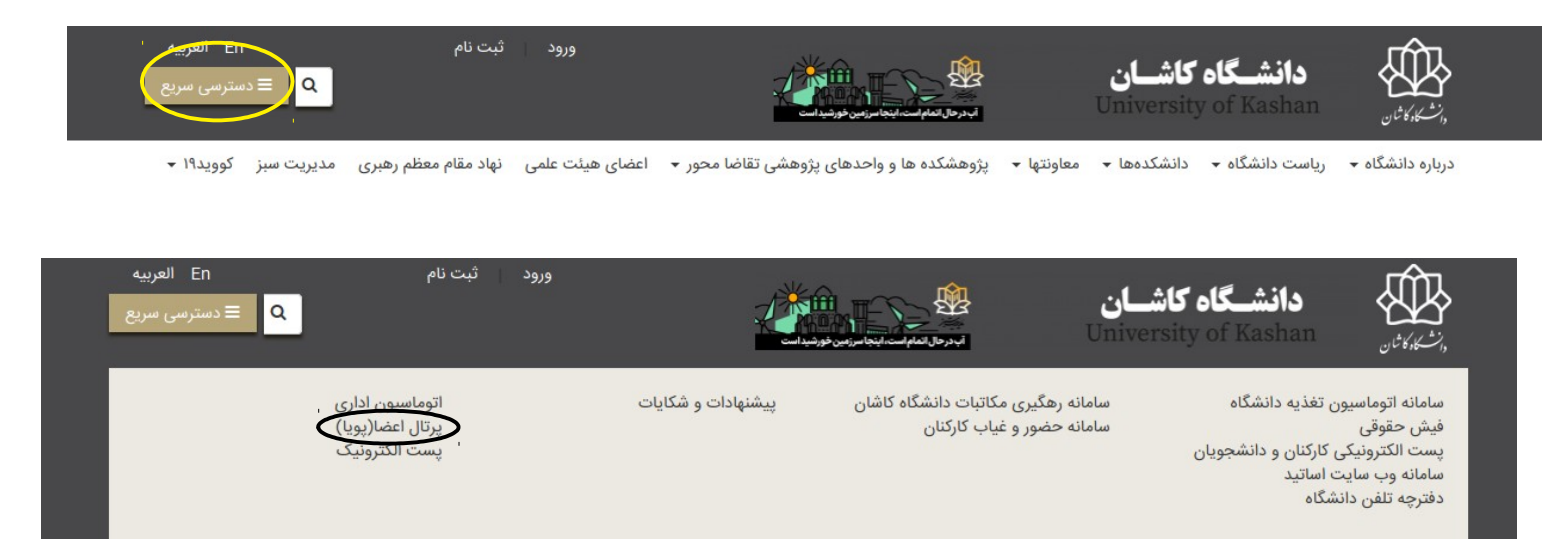

بعد از ورود به پورتال دانشجویی، صفحه زیر را مشاهده خواهید کرد . که در کادر شناسه کاربری و کلمه عبور به ترتیب شماره دانشجویی و رمز عبور خود را وارد کنید. درصورتی که رمز خودرا فراموش کرده اید و یا سیستم خطایی درخصوص اشتباه بودن رمز به شما مي دهد، برروی دکمه فراموشی رمز عبور در پايين کادر کلمه عبور در همين صفحه کليک نماييد و پس از تکميل اطلاعات درخواست شده و دريافت پيامک رمز اوليه، نسبت به تغيير رمز خود اقدام نماييد.

| ل ورود یکپارچه اعضاء (پویا)                                                                                                    | پرتا<br>پرتا                                               |      |  |
|----------------------------------------------------------------------------------------------------|------------------------------------------------------------|------|--|
| Username                                                                                                    | نام کاربری                                                 | 70 - |  |
| Password<br>ورود<br>فراموشی رمز ورود<br>. سابت به استاد آیین نامه تخلفات رایانه ای نحت بیگرد فانونی فرار مواهد گه<br>. مرکز فاوری اطلاعات و ارتباطات دانشگاه فردوسی مشهد و دانشگاه کاشان<br>1361-1401 | کلمه عبور<br>هر گونه سو۶ استفاده از ایر<br>نهیه شده نوسط ه |      |  |

بعد از وارد کردن اطلاعات به صورت کامل با کلیک کردن بر روی دکمه (ورود) وارد صفحه زیر خواهید شد .

| پرتال دانشجویی () سال تحصیلی: ۱۴۰۱-۱۴۰۲ نیمسال اول (هفته زوج) انتخاب دوره آموزشی 🔺 🚯 🜑 🕄                                                                                                    |                            |     |
|----------------------------------------------------------------------------------------------------|----------------------------|-----|
| راهنما كزارش خطا (ليكتينك)                                                                                                    | 🛔 شخصی                     |     |
|                                                                                                    | مشخصات دانشجو              | زشى |
|                                                                                                    | ثبت مشخصات لاتين           | Pag |
|                                                                                                    | فعاليتهاى ورزشى            |     |
| برای اطلاع از <b>آیین نامه ها</b> اینجا کلیک کنید                                                                                                    | تغییر آدرس و پست الکترونیک |     |
|                                                                                                    | مدارک                      |     |
|                                                                                                    | 🚦 آموزشی                   |     |
|                                                                                                    | 🚦 مالی                     |     |
| ا <sup>:</sup> پیام های عمومی:                                                                                                    | 🚦 امور دانشجویی            |     |
| ليست دروس معارف                                                                                                    | 🔡 خدمات                    |     |
| اطلاع رسانی در خصوص ژیت نام سامانه سجاد(ابجاد برتال جمت درخواست به کمیسیور، مواد خاص )                                                                                                    | 🚦 نظام پیشنهادها           |     |
|                                                                                                    | 👪 تغذيه                    |     |
| اطلاع رسانی درخصوم نحوه درخواست دانشجو به کمیسیون موارد خاص/مدارک لازم: پرداخت فیش کمیسیون از طریق پرتال پویا، فسمت پرداخت های الکترونیدی و باردداری عدس فیش پرداخت در سامانه سجاد<br>-بارگذاری مدرک مشخص کننده وضعیت نظام وظیفه ویژه دانشجو پسر-بارگداری مستندات شرایط خاص در بخش مربوطه ) شماره های تماس: ۱۹۵۶مالاه و ۱۳۱۵۵۹۱۱۴۶۶ه- | 🔡 کتابخانه                 |     |
| با سلام و احترام-کلیه دانشجویان موظفند در صورت تغییر آدرس محل سکونت یا شماره موبایل خود، اطلاعات را در پورتال دانشجویی قسمت /"شخصی/" و آیتم /"تغییر آدرس/" بهروزرسانی کنند. بدیهی است                                                                                                    | 🔡 فرهنگی و اجتماعی         |     |

در این صفحه از منوی سمت راست : آموزشی --> قسمت گروه های درسی مجاز را انتخاب کنید.

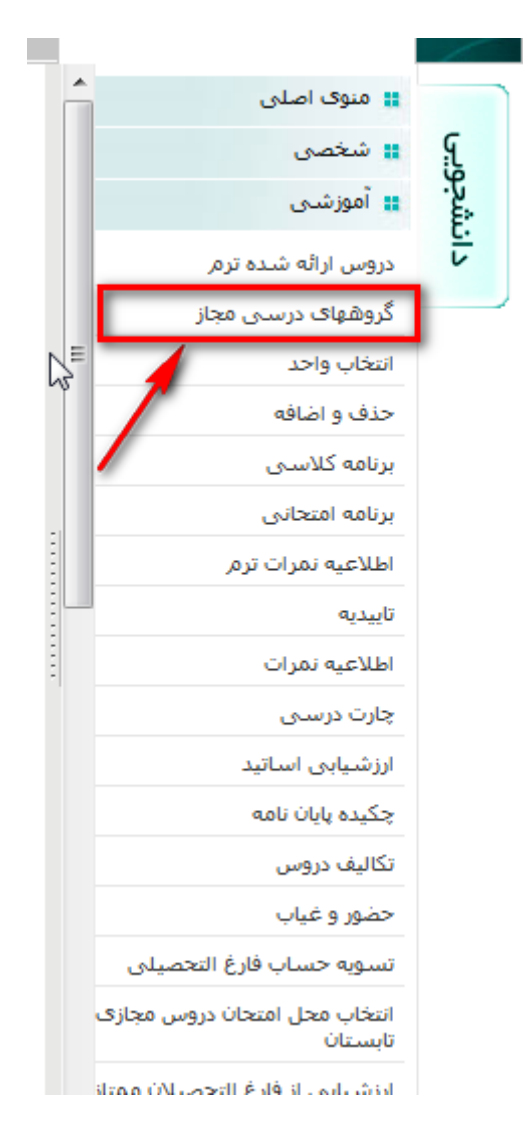

در این قسمت لیستی از دروس که شما مجاز به انتخاب آنها هستید نمایش داده می شود. این لیست شامل آن دسته از دروسی می باشد که یا توسط مدیرگروه تان برای شما پیشنهاد شده است و یا قبلا موفق به گذراندن آن نشده اید و افتاده اید و توسط آموزش دانشکده خودتان ارائه شده است. همچنین شرط تطبیق دانشکده، جنسیت، گروه آموزشی، ظرفیت نیز در نمایش این لیست تاثیر مستقیم دارد.

## چند مثال:

مثلا اگر درسی با کد ۱۵۱۱۵۴ توسط مدیرگروه برای دانشجویی پیشنهاد شده باشد اما دانشکده آن درس را ارائه نکرده باشد، این درس در گروههای درسی مجاز دانشجو نمایش داده نمی شود.

اگر دانشجویی درسی با کد ۱۵۱۱۵۴ را قبلا اخذ کرده باشد ولی موفق به گذراندن آن نشده باشد در صورتی در لیست گروههای درسی مجاز ظاهر می شود که دانشکده این درس را ارائه کرده باشد. اگر درسی با کد ۱۵۱۱۵۴ توسط مدیر گروه برای دانشجویی پیشنهاد شده باشد و درس توسط دانشکده ارائه شده باشد اما این درس برای فقط آقایان ارائه شده باشد در نتیجه این درس در لیست گروههای درسی مجاز دانشجویان خانم نمایش داده نخواهد شد.

اگر دانشجویی از بین دانشجویان خانم، درسی با کد ۱۵۱۱۵۴ را قبلا اخذ کرده باشد ولی موفق به گذراندن آن نشده باشدو درس توسط دانشکده ارائه شده باشد اما این درس برای فقط آقایان ارائه شده باشد در نتیجه این درس در لیست گروههای درسی مجاز این دانشجو نمایش داده نخواهد شد.

اگر درسی با کد ۱۵۱۱۵۴ توسط مدیر گروه برای دانشجویی پیشنهاد شده باشد و درس توسط دانشکده ارائه شده باشد ولی ظرفیت آن پر شده باشد در نتیجه این درس در گروهای درسی مجاز نمایش داده نخواهدشد.

اگر درسی با کد ۱۵۱۱۵۴ توسط مدیرگروه برای دانشجویی پیشنهاد شده باشد و درس توسط دانشکده ارائه شده باشد اما دانشکده این درس را برای رشته و گروه آموزشی دانشجو محدود کرده باشد این درس برای دانشجو در گروههای درسی مجاز نمایش داده نخواهد شد(مثلا ممکن است درس برای دانشجویان دانشکده برق و کامپیوتر گروه آموزشی مهندسی کامپیوتر ارائه شده است اما رشته دانشجو، مهندسی برق - کنترل است).

بنابراین، هر دانشجو مجاز به انتخاب دروسی خواهد بود که توسط گروه آموزشی برای دانشجو پیشنهاد شده است و یا قبلا موفق به گذراندن آنها نشده است و توسط آموزش دانشکده ارائه شده است. فهرست دروسی که دانشجو مجاز به انتخاب واحد می باشد

| _ |                        |            |       |             |      |                     |      |           |     |
|---|------------------------|------------|-------|-------------|------|---------------------|------|-----------|-----|
|   | نام استاد              | دانشكده    | ظرفيت | ثبت نام شده | واحد | יום גרש             | گروہ | شماره درس | ديف |
| i | فاطمه راشدى            | علوم پایه  | 45    | 0           | 3.00 | رياضي عمومي 1       | 1    | 13201     | 1   |
| i | مریم محمودی            | علوم پایه  | 45    | 0           | 3.00 | رياضي عمومي 1       | 2    | 13201     | 2   |
| i | سعید جانی              | علوم پایه  | 45    | 0           | 3.00 | رياضي عمومي 1       | 3    | 13201     | 3   |
| i | آسيه اسعدزاده          | آعلوم پایه | 45    | 0           | 3.00 | فیزیک پایه 1        | 1    | 13202     | 4   |
| i | زهرا پروانه            | علوم بابه  | 45    | 0           | 3.00 | فیزیک پایه 1        | 2    | 13202     | 5   |
| i | آسيه اسعدزاده          | علوم بايه  | 45    | 0           | 3.00 | فیزیک پایه 1        | 3    | 13202     | 6   |
| i | فريبا مصباح فلاطونى    | مهندسي     | 45    | 0           | 3.00 | شیمی عمومی          | 1    | 13203     | 7   |
| i | محمدمصطفى غفوريان      | مهندسی     | 15    | 1           | 2.00 | نقشه کشنی صنعتی 1   | 1    | 13204     | 8   |
| i | محمدمصطفى غفوريان      | مهندسي     | 15    | 0           | 2.00 | نقشه کشنی صنعتی 1   | 2    | 13204     | 9   |
| i | محمدمصطفى غفوريان      | مهندسي     | 15    | 0           | 2.00 | نقشه کشنی صنعتی 1   | 3    | 13204     | 10  |
| i | سعید جانی              | علوم پایه  | 45    | 0           | 3.00 | رياضي عمومي 2       | 1    | 13205     | 11  |
| i | محمود مرتضى يور        | علوم بايه  | 40    | 0           | 3.00 | معادلات ديفرانسيل   | 1    | 13206     | 12  |
| i | نفیسه یزدانی           | علوم يايه  | 45    | 0           | 3.00 | فیزیک پایه 2        | 1    | 13208     | 13  |
| i | مجتبى شيخى ازغندى      | مهندسی     | 40    | 0           | 3.00 | رياضي مهندستي       | 1    | 13211     | 14  |
| i | مجتبى شيخى ازغندى      | مهندسي     | 40    | 0           | 3.00 | مقاومت مصالح 1      | 1    | 13212     | 15  |
| i | حسین صفایی فر          | مهندسي     | 40    | 0           | 4.00 | ديناميک             | 1    | 13213     | 16  |
| i | محمدحسين شفيعي ميم     | مهندسی     | 40    | 0           | 3.00 | ترموديناميک 1       | 1    | 13214     | 17  |
| i | محمدحسين دليرى بيرجندى | مهندسي     | 40    | 0           | 2.00 | محاسبات عددى        | 1    | 13215     | 18  |
| i | راضيه مطهري            | مهندسي     | 15    | 1           | 1.00 | آز-فيزيک 2          | 5    | 13216     | 19  |
| i | زهره داوودی            | مهندسي     | 15    | 0           | 1.00 | آز-فيزيک 2          | 6    | 13216     | 20  |
| i | اسماعیل شوشتری         | مهندسي     | 8     | 0           | 1.00 | کارگاه ماشین ابزار  | 1    | 13217     | 21  |
| i | اسماعيا ، شەشترى       | معندسہ ،   | 8     | 0           | 1.00 | کارگاه ماشیت، ایزار | 2    | 13217     | 22  |

در این قسمت باید شماره و کد گروه درس هایی که مد نظرتان می باشد را یادداشت کنید .

فرض کنید شما می خواهید ریاضی عمومی 1 با خانم مریم محمودی را انتخاب کنید . برای این کار شما شماره در سر کنید . برای این کار شما شماره در سر و کد گروه مجاز که در تصویر بالا با کادر قرمز رنگ مشخص شده است را یادداشت نمایید .

سپس در منوی سمت در قسمت آموزش گزینه انتخاب واحد را انتخاب نمایید:

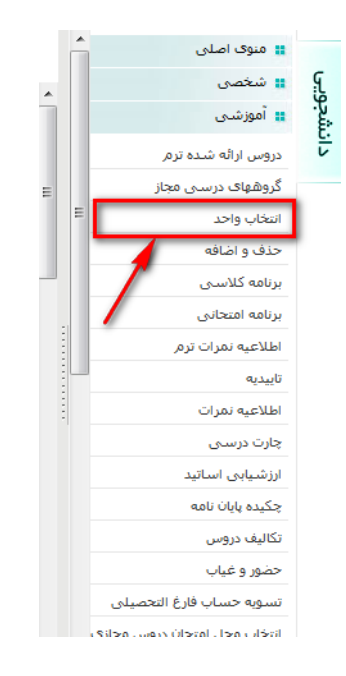

در این قسمت ابتدا باید شماره درسی که در قسمت قبل یادداشت کرده بودید را پیدا کرده و در باکس جلوی آن کد گروه را وارد نمایید و بعد از وارد کردن، دکمه (انتخاب) را کلیک کنید . توصیه می شود کادر چک باکس قبل از کد درس را به هیچ عنوان غیرفعال نکنید.

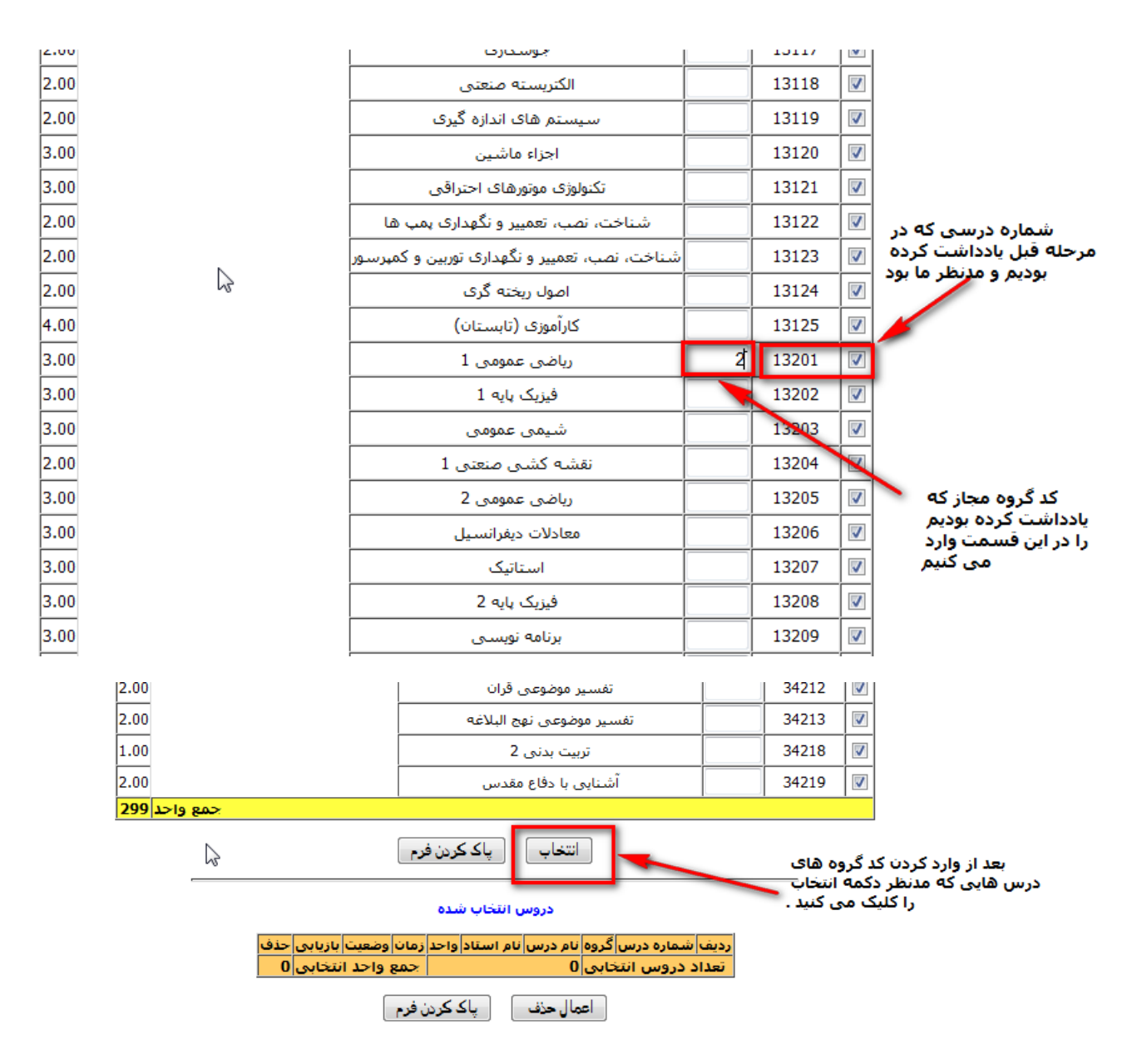

حال بعد از زدن دکمه انتخاب، درس و یا درس های مدنظر در قسمت دروس انتخاب شده ثبت خواهد شد . مانند تصویر زیر :

|     |         |        |             | •     | س انتخاب شد | درور          |      |             |       |
|-----|---------|--------|-------------|-------|-------------|---------------|------|-------------|-------|
| حذف | بازيابى | وضعيت  | زمان        | واحد  | نام استاد   | نام درس       | گروہ | شماره درس   | رديف  |
|     |         | انتخاب | انتخاب واحد | 3.00  | مريم محمودي | رياضي عمومي 1 | 2    | 13201       | 1     |
| 3   | نتخابى  | واحد ا | جمع         |       |             | 1             | تابى | د دروس انتغ | تعداه |
|     |         |        | <b>د</b> م  | ردن ف | , اکک       | اعمال حذف     |      | Ţ           |       |

در صورتی که بخواهید درسی را حذف کنید باید ابتدا آن درس را انتخاب و سپس دکمه (اعمال حذف) را کلیک کنید .

|                          |     | دروس انتخاب شده |          |             |      |             |               |      |             |      |
|--------------------------|-----|-----------------|----------|-------------|------|-------------|---------------|------|-------------|------|
| _                        | حذف | بازيابى         | وضعيت    | زمان        | واحد | نام استاد   | نام درس       | گروه | شماره درس   | رديف |
|                          |     |                 | انتخاب   | انتخاب واحد | 3.00 | مريم محمودي | رياضي عمومي 1 | 2    | 13201       | 1    |
|                          | 3   | نتخابى          | ; واحد ا | ومع         |      |             | 1             | تابى | د دروس انتخ | تعدا |
| ا اعمال حذف پاک کردن فرم |     |                 |          |             |      |             |               |      |             | ٢    |

دقت داشته باشید در صفحه انتخاب واحد لیست تمام دروس پیشنهادی مدیر گروه به دانشجو و دروس افتاده دانشجو(که تاکنون نگذرانده است) نمایش داده می شود و محتوای آن با لیست گروههای درسی مجاز متفاوت است. این بدان معناست که وجود یک کد درس در این صفحه به معنای مجاز بودن دانشجوبرای انتخاب آن درس نیست و <u>ملاک اصلی، لیست دروس مشخص شده در **گروههای درسی مجانِ** است.</u>

موفق باشيد

مرکز فناوری اطلاعات دانشگاه کاشان